# 8-25-09 Operating the DAQSTATION CX1000

## Starting the System

1. Turn the toggle switch on the cabinet to the on position.

## **Run/Stop Operation**

- 1. Use the arrow keys to move the cursor to the desired control loop.
- 2. Press the RUN/STP soft key.
- 3. Select Run or Stop using the up and down arrow keys.
- 4. Press the DISP/ENTER key to confirm the changes.

## Switching between Auto and Manual control modes

- 1. Use the arrow keys to move the cursor to the desired control loop.
- 2. Press the Mode soft key.
- 3. Select AUT (auto), or MAN (manual) using the up and down arrow keys.
- 4. Press the DISP/ENTER key to confirm the changes.

## **Changing the Target Setpoint (Auto Mode only)**

- 1. Use the arrow keys to move the cursor to the desired control loop.
- 2. Press the SP soft key.
- 3. Change the target setpoint using the up and down arrow keys.
- 4. Press the DISP/ENTER key to confirm the changes.

## **Changing the Control Output (Manual Mode only)**

- 1. Use the arrow keys to move the cursor to the desired control loop.
- 2. Press the OUT soft key.
- 3. Change the control output using the up and down arrow keys.

(The control output is set to the new value at this point.)

4. Press the DISP/ENTER key to complete the procedure.

## **Saving Data**

- 1. Insert Zip Disc into drive.
- 2. Press START key.
- 3. When finished collecting data press STOP key.
- 4. Data is collected to disc under time and date.
- 5. Good luck finding a computer with a Zip drive!